# **User's Manual**

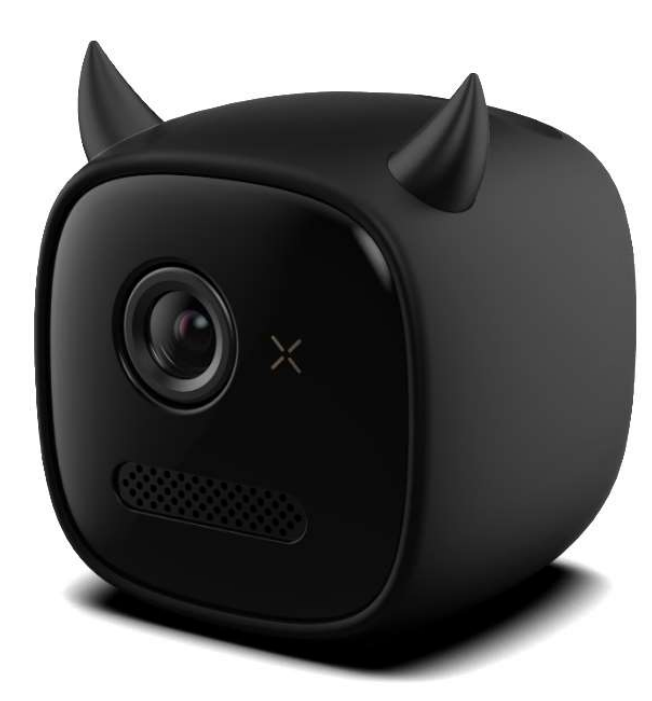

Model No.: H35

### 1. What's Included

#### 2. Overview

1

- 1) Top View
- 2) Rear View
- 3) Bottom View

### 3. Getting Started

- 1) Wireless Connection
- 2) Android Cast
- 3) Air Play
- 4) SD-Card & U-Disk playing
- 4. Settings
- 5. Specification
- 6. Troubleshooting

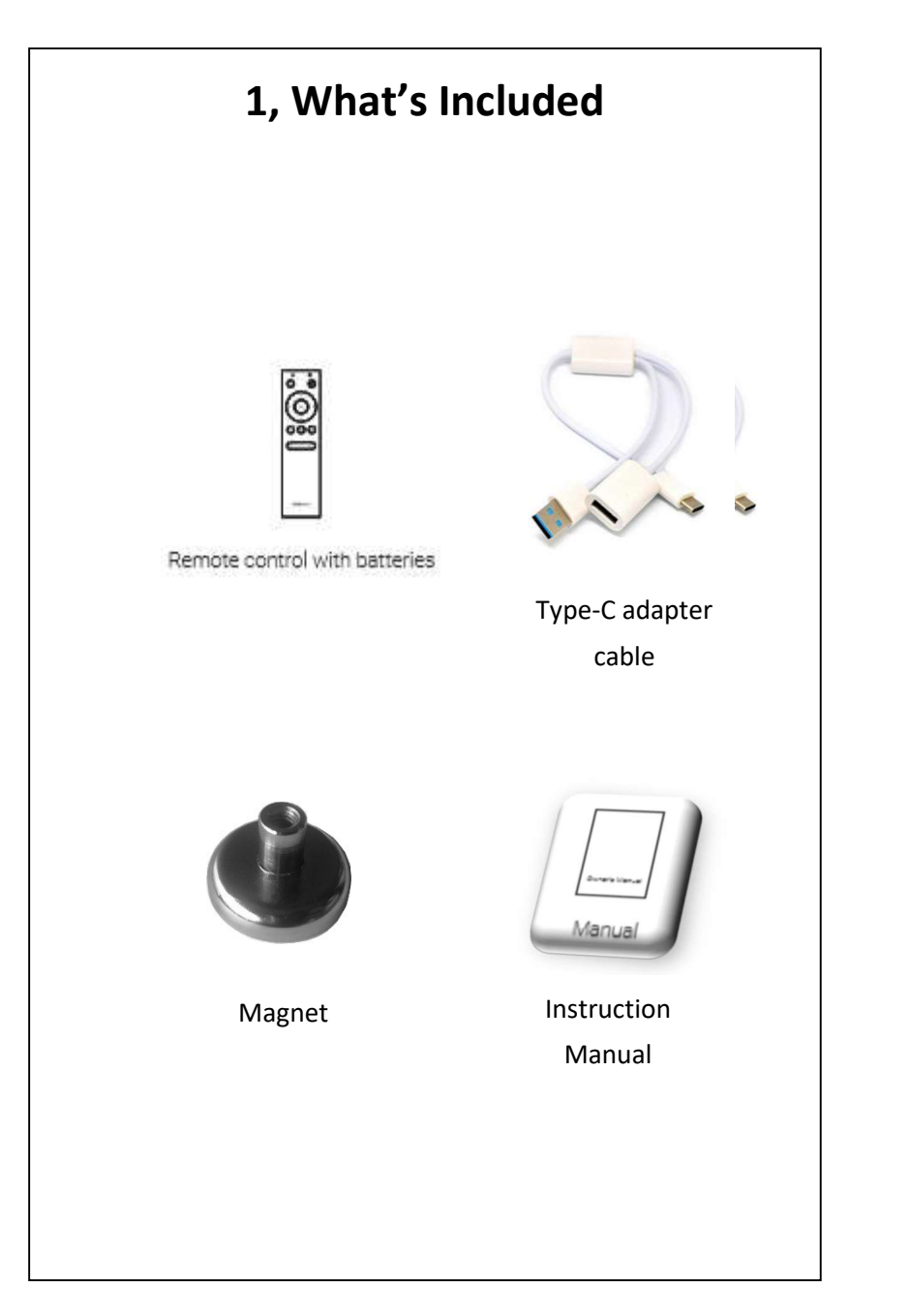

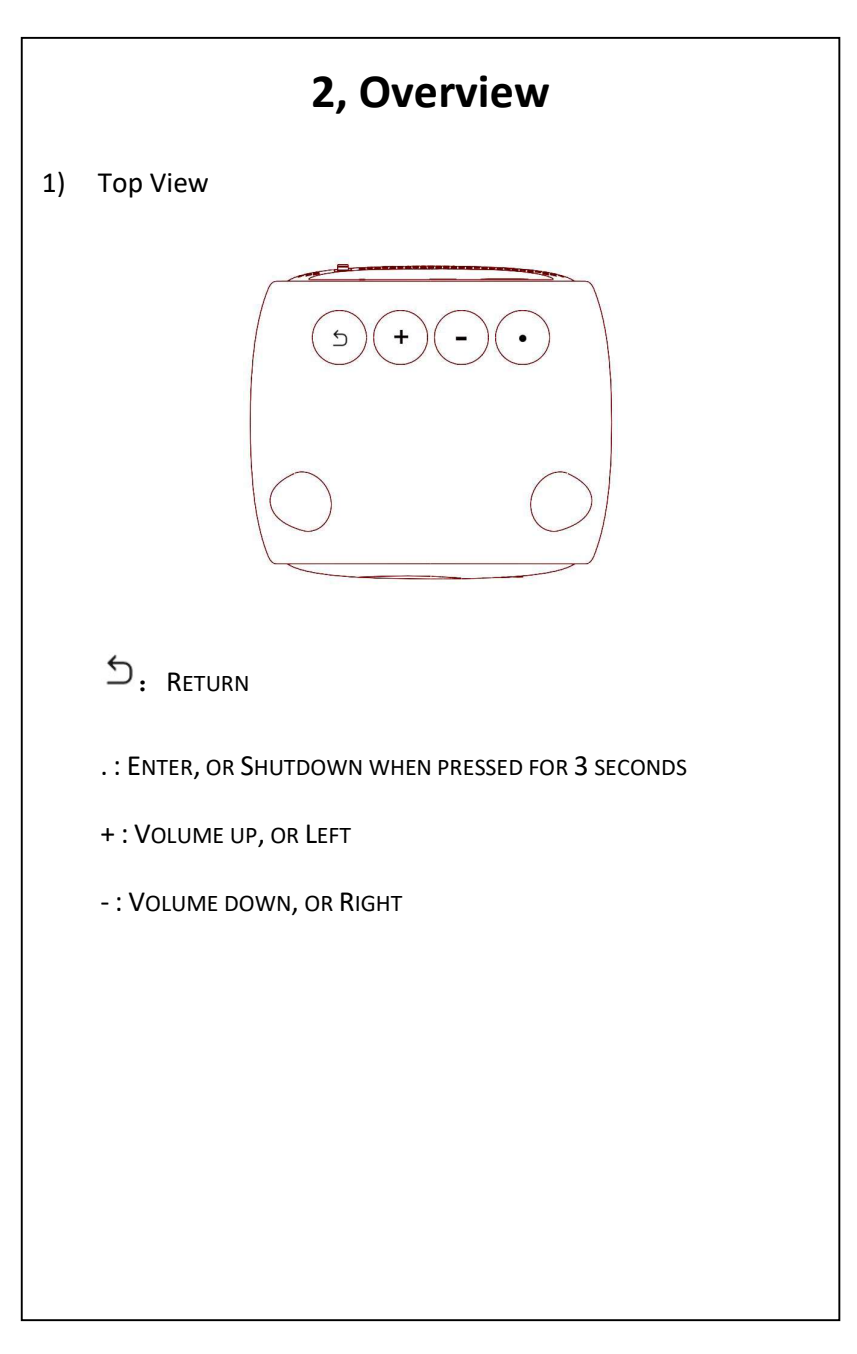

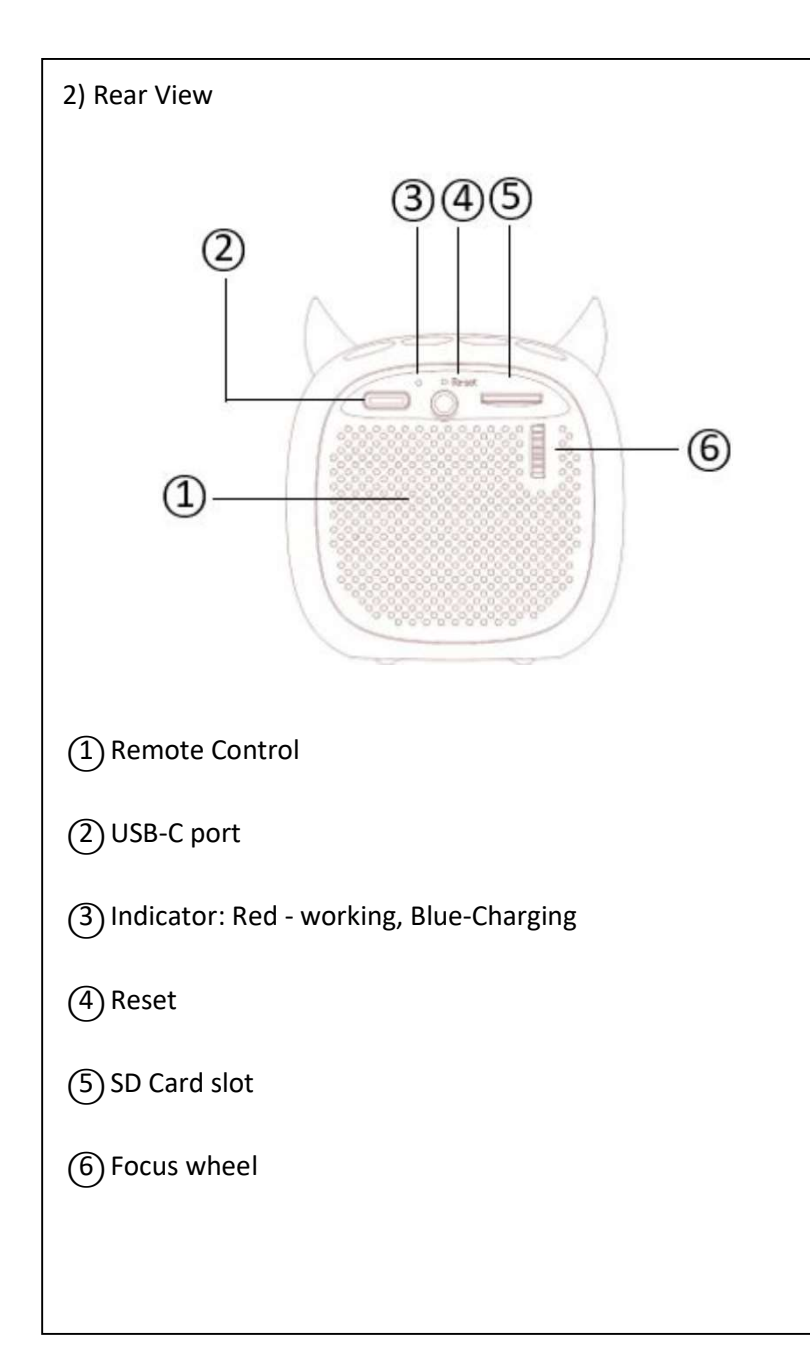

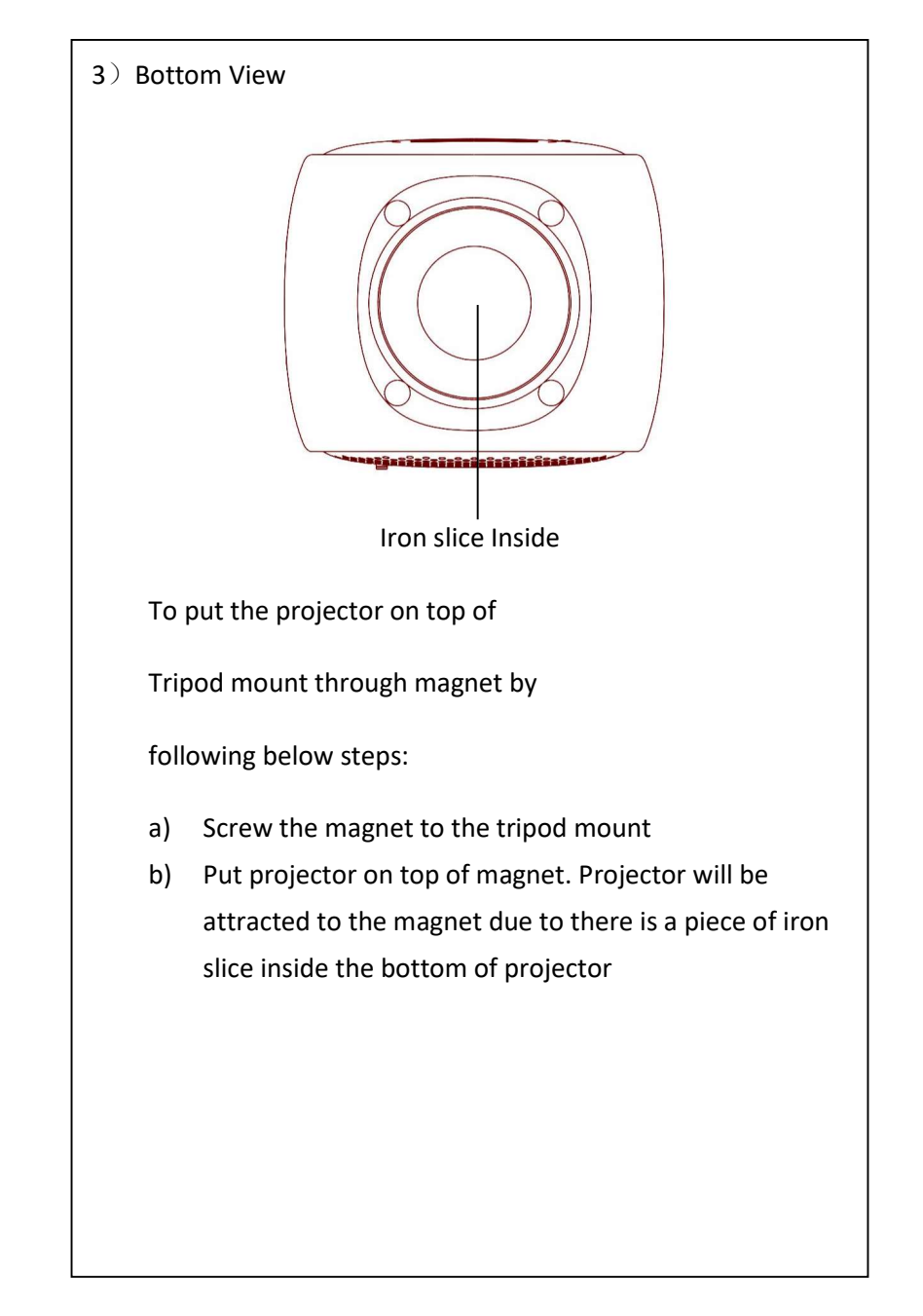

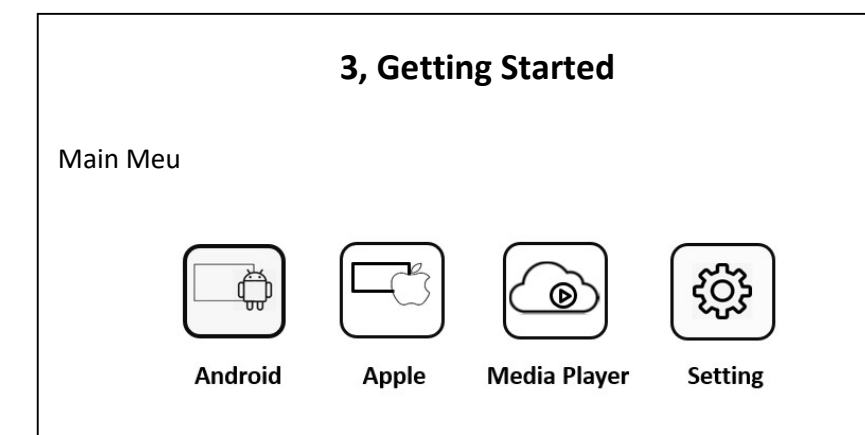

- There are three ways to connect mobile device and H35 projector through WiFi :
  - A. Set phone and projector under the same Home or Office WiFi network, this will let you use mirroring / cast function easily, no need to connect both devices every time.
  - B. Use projector as Hotspot, and connect mobile device to H35
  - C. Connect H35 to mobile device's Hotspot by setting H35's WiFi

Setting your mobile device for wireless casting after above connection ready :

- When use Apple phone's Airplay:
  Open iPhone control panel, select "Screen Mirroring", then choose "Project-xxxxxx"
- When use Android phone MiraCast:
  Open Settings -> Other Wireless Connections ->
  Multi-screen Interaction / Wireless Display, and choose
  Projector-xxxxxx ,
  - Or open DLNA option to use DLNA function

2) Android MiraCast / DLNA

Press Android Icon, Enter Mira Cast and DLNA functions

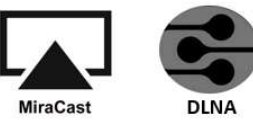

Press MiraCast Icon to enter MiraCast UI, following below instructions to use MiraCast :

- a) Projector's hotspot name is shown on top the screen as Projector-xxxxxx
- b) On your Android phone, Settings -> Other Wireless
  Connections -> Multi-screen Interaction / Wireless
  Display, and choose Projector-xxxxxx
- c) Done

Press DLNA icon to enter DNLA UI, following below instruction to use DLNA function:

- a) Projector's hotspot name is shown on top the screen as Projector-xxxxxx
- b) On your Android phone, Settings -> Other Wireless
  Connections -> open DLNA option
- c) Done

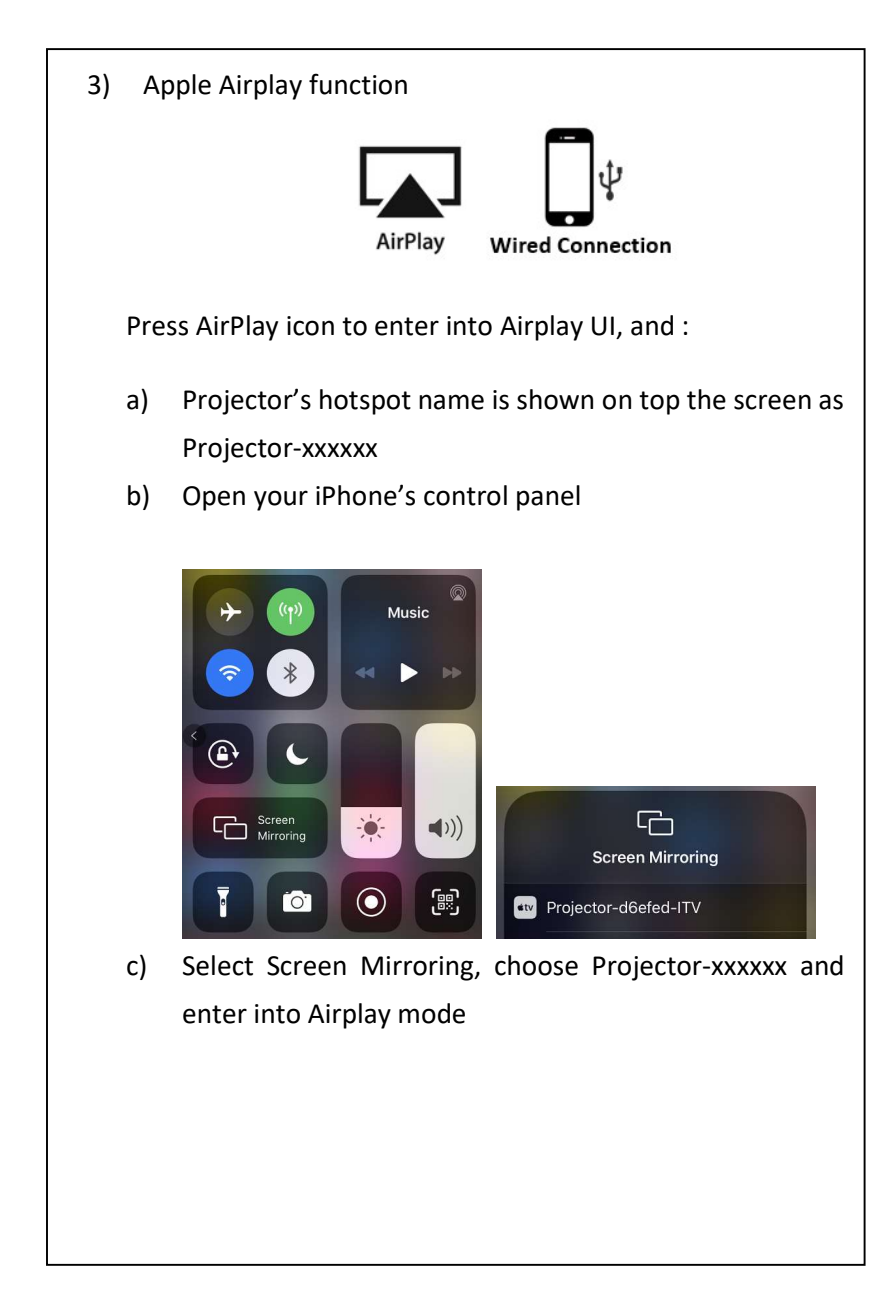

Press "Wired Connection" icon to enter into Wired Cast UI, and following the instructions :

- a) Connect type-C adapter cable's type-C male connector to projector's type-C port on the rear side
- b) Connect male USB-A connector to charger, let charger provide power input to make wired connection work.
- c) Connect MFI cable to USB-A female connector on the cable adapter
- d) Wait around 30 seconds, one message window Pop up, and select Trust option on the screen
- e) Done

#### 4) SD card and U-Disk playing

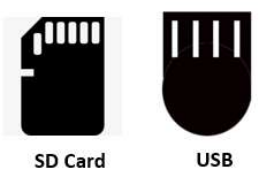

- a) Play multi-media files from SD card, just press SD card icon , and select the item that you want to play
- b) Play multi-media files from U-Disk
  - Connect type-C adapter cable's type-C connector to projector's type-C port on the rear side
  - Connect USB-A male connector to the charger, let charger provide power into to U-Disk
  - Connect U-Disk to female USB-A connector
  - Contents on the U-Disk displayed on the screen, select the item that you want to play

# 4, Setting

Setting WiFi network
 The projector will automatic connect to your WiFi network that you set last time.

Select "Search", there will be a list of WiFi networks listed on the screen, choose the one you want to connect.

Enter the WiFi password that it will be stored in the projector's internal memory.

11 12

### 5, Specification

- $\diamond$  Power supply: DC 5V / 1A
- $\diamond$  Power consumption: < 5W
- ♦ DLP Light source: RGB LED
- ♦ Projection image size: 30 65 inch
- ♦ Resolution: 640 x 360 pixels
- ♦ Brightness: ANSI 35 lm
- ♦ Contrast ratio: 800:1
- ♦ Projection ratio: 1.68
- ♦ Speaker drivers: 1 w x 1
- Built-in battery type: Li-Polymer Capacity: 2200 mAh 3.8V
  Video play duration: 1.5 hours
- ♦ Operating temperature: 0°C to 35°C / 32°F to 95 °F
- ♦ Operating humidity: 15% ~ 85% (non-condensing)
- ♦ Storage temperature and humidity: < 65°C / 149°F,</li>
  < 90% humidity</li>
- ♦ Dimension (W\*H\*D):
  60 × 60 × 60 mm
- ♦ Weight: 200 g

## 6, Troubleshooting

- Fail to power on by the remote control ?
  Make sure that the device is connected to the power supply when battery is out of power
- Fail to read U-Disk ?

Make sure that the device is connected to the power supply through adaptor cable by male USB-A port.

- The remote control doesn't work?
  Remove the battery insulation tab to activate the remote control battery, or replace with new battery.
- Blurred image?

You can either slightly move the wheel on the rear panel to focus the image.